# DaqBOX 操作手册

Ver 1.1

April / 2020

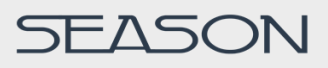

| PART 1:                                                                      | DAQBOX 外觀尺寸                                                                                                    | 3            |
|------------------------------------------------------------------------------|----------------------------------------------------------------------------------------------------|--------------|
| PART 2:                                                                      | 安裝方式                                                                                                    | 4            |
| PART 3:                                                                      | DAQBOX 說明                                                                                                    | 4            |
| 3.1                                                                          | 端子說明                                                                                                    | 5            |
| 3.2                                                                          | 接線說明                                                                                                    | 6            |
| PART 4:                                                                      | 操作畫面說明                                                                                                    | 8            |
| 4.1                                                                          | 圖標說明                                                                                                    | 8            |
| 4.2                                                                          | 登入畫面                                                                                                    | 9            |
| 4.3                                                                          | 監控畫面                                                                                                    |              |
| 4.4                                                                          | 生產時間設定                                                                                                    | 11           |
| 4.5                                                                          | 參數設定畫面                                                                                                    | 12           |
| 4.6                                                                          | 品號配方表                                                                                                    | 14           |
| PART 5:                                                                      | 設定步驟                                                                                                    | 15           |
| 5.1                                                                          | 品號及計劃產量設定                                                                                                    | 15           |
|                                                                              |                                                                                                    |              |
| 5.2                                                                          | 上作時間設定                                                                                                    | 16           |
| 5.2<br>5.3                                                                   |                                                                                                    | 16<br>17     |
| 5.2<br>5.3<br>5.4                                                            | 上作時間設定                                                                                                    | 16<br>17<br> |
| 5.2<br>5.3<br>5.4<br>5.5                                                     | 上作時間設定                                                                                                    | 16<br>17<br> |
| 5.2<br>5.3<br>5.4<br>5.5<br>5.6                                              | <ul> <li>         上作時間設定         <ul> <li>             休息時間設定             </li> <li>             停機狀態設定/解除             </li> <li>             停機容許時間設定             </li> <li>             生產閒置條件設定             </li> </ul> </li> </ul> | 16<br>17<br> |
| 5.2<br>5.3<br>5.4<br>5.5<br>5.6<br>5.7                                       | <ul> <li>上作時間設定</li> <li>休息時間設定</li> <li>停機狀態設定/解除</li> <li>停機容許時間設定</li> <li>生產閒置條件設定</li> <li>品號配方表編輯</li> </ul>                                                                                                    |              |
| 5.2<br>5.3<br>5.4<br>5.5<br>5.6<br>5.7<br>5.8                                | <ul> <li>上作時間設定</li> <li>休息時間設定</li> <li>停機狀態設定/解除</li> <li>停機容許時間設定</li> <li>生產閒置條件設定</li> <li>品號配方表編輯</li> <li>品號配方表匯出/匯入</li> </ul>                                                                                                 |              |
| 5.2<br>5.3<br>5.4<br>5.5<br>5.6<br>5.7<br>5.8<br>5.9                         | <ul> <li></li></ul>                                                                                                    |              |
| 5.2<br>5.3<br>5.4<br>5.5<br>5.6<br>5.7<br>5.8<br>5.9<br>5.10                 | <ul> <li>         上作時間設定         <ul> <li>休息時間設定</li> <li>停機狀態設定/解除</li> <li>停機容許時間設定</li> <li>生產閒置條件設定</li> <li>品號配方表編輯</li> <li>品號配方表匯出/匯入</li> </ul> </li> <li>DAQLED 畫面/輪播時間設定</li> <li>DAQMEDIA 畫面設定</li> </ul>                   |              |
| 5.2<br>5.3<br>5.4<br>5.5<br>5.6<br>5.7<br>5.8<br>5.9<br>5.10<br>5.11         | <ul> <li>         上作時間設定         <ul> <li>                 休息時間設定                  </li> <li>                 停機狀態設定/解除</li></ul></li></ul>                                                                                            |              |
| 5.2<br>5.3<br>5.4<br>5.5<br>5.6<br>5.7<br>5.8<br>5.9<br>5.10<br>5.11<br>5.12 | <ul> <li>         上作時間設定         <ul> <li>                 休息時間設定                  </li> <li>                 停機狀態設定/解除</li></ul></li></ul>                                                                                            |              |

# Part 1: DaqBox 外觀尺寸

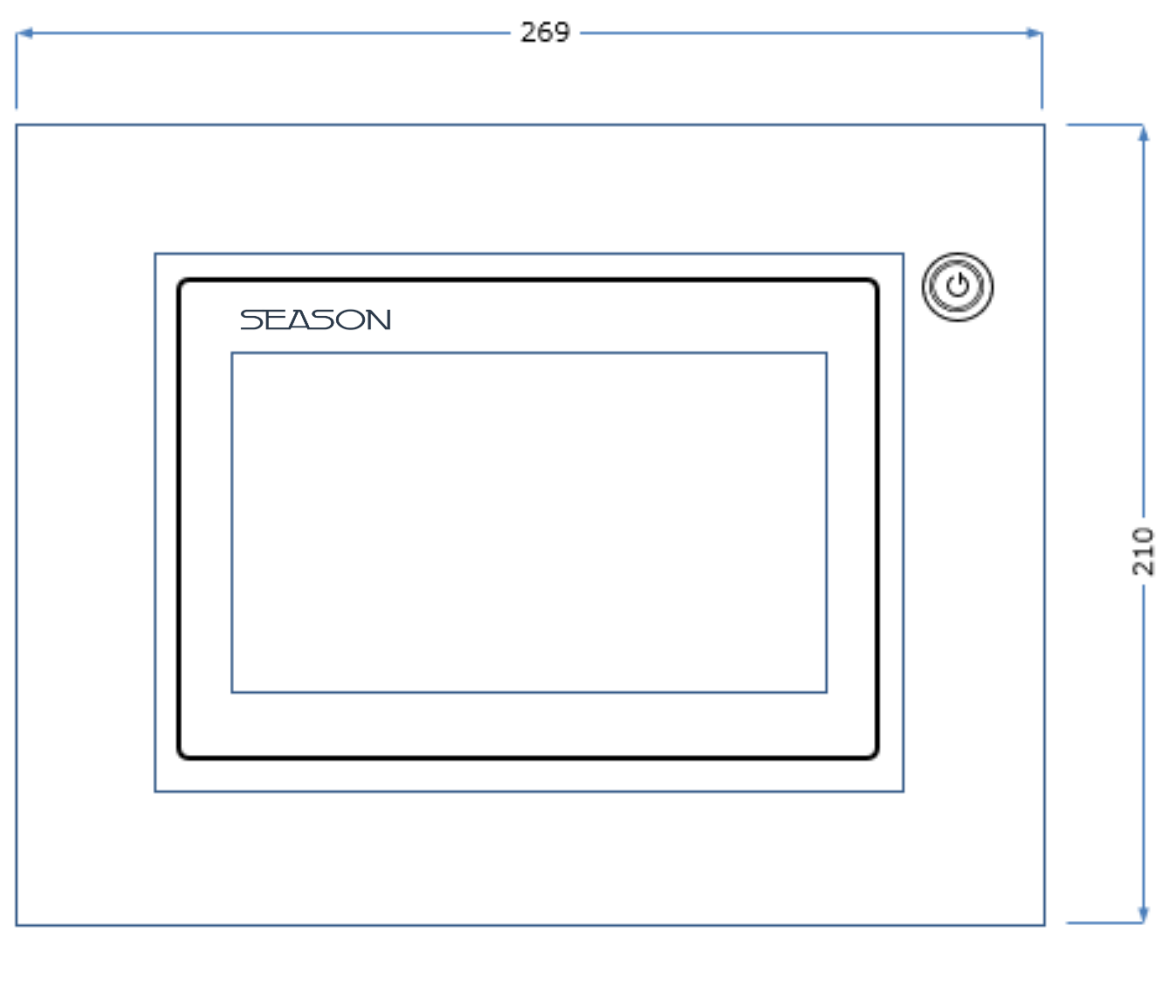

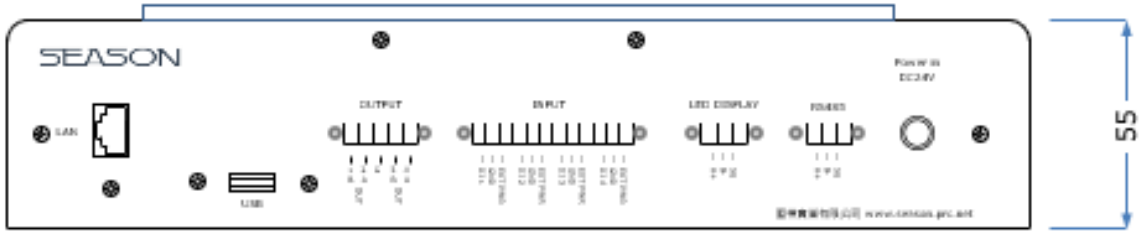

單位:mm

Part 2: 安裝方式

背板壁掛固定孔位

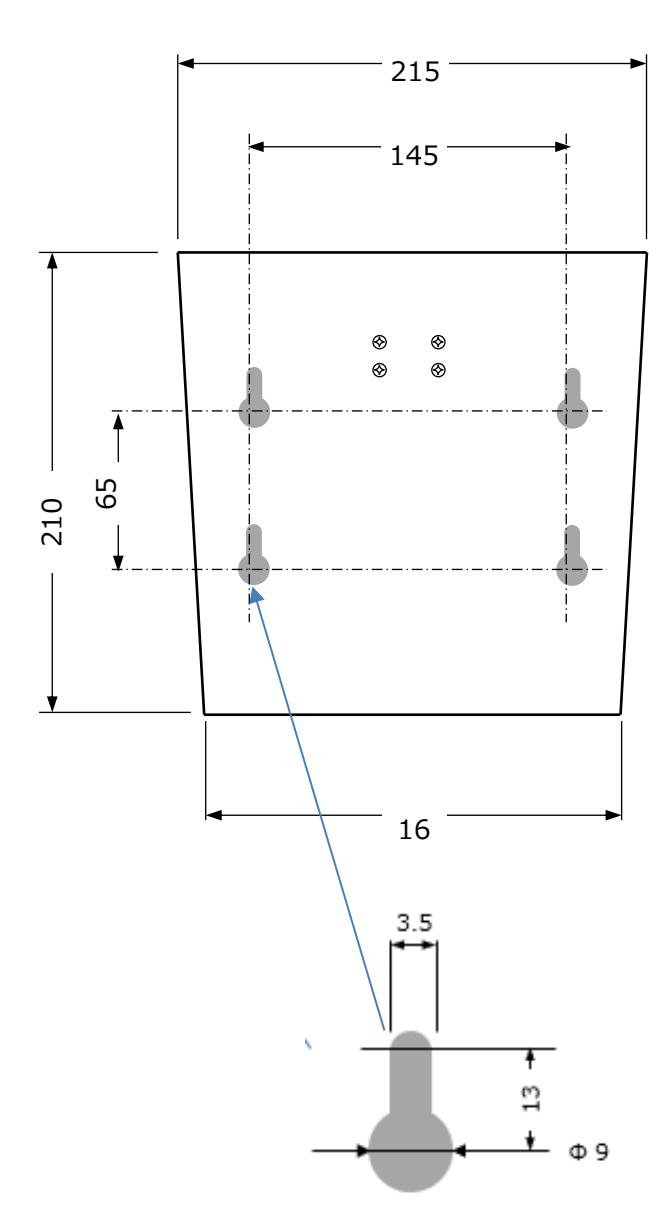

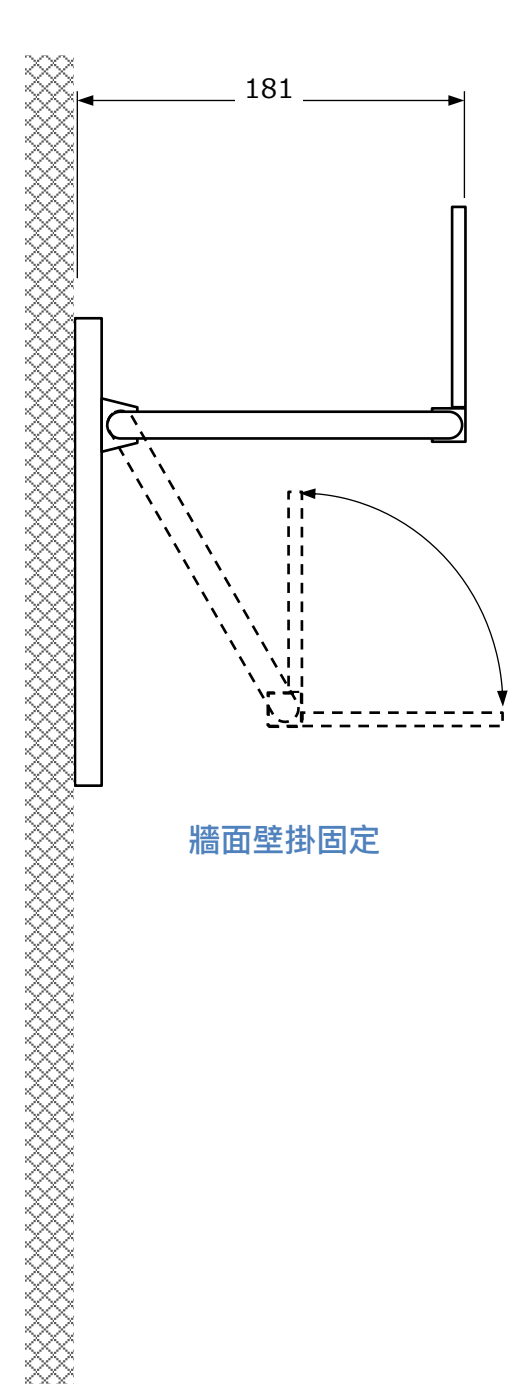

單位:mm

# Part 3: DaqBox 說明

# 3.1 端子說明

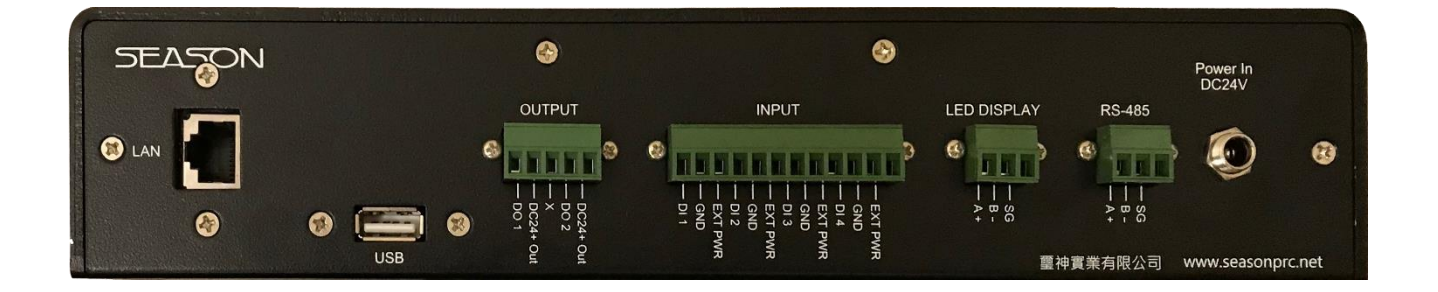

| 電源輸                                       |
|-------------------------------------------|
| DC24V                                     |
| RS485                                     |
| 連接 DaqLoRa 並透過無線通訊將資料更新至 DaqCloud         |
| RS485                                     |
| 生產資訊或狀態傳送至大型 LED 字幕機                      |
| 接點輸入                                      |
| DI 1:連接感應器或乾接點偵測實際產能和生產狀態                 |
| DI 2:換模信號                                 |
| DI 3:第一組外部停機信號                            |
| DI 4:第二組外部停機信號                            |
| 接點輸出                                      |
| DO 1:異常停機發警報, DC24V 輸出                    |
| DO 2:生產完畢提前警報, DC24V 輸出                   |
| USB                                       |
| 上傳/下載品號,複製至其他 DaqBox 或 DaqPlatform 的資料庫   |
| LAN                                       |
| 最多可連接 10 台 DaqMedia 顯示即時生產資訊、當下生產中的品號 SOP |
| 影片或圖片                                     |
|                                           |

5

3.2 接線說明

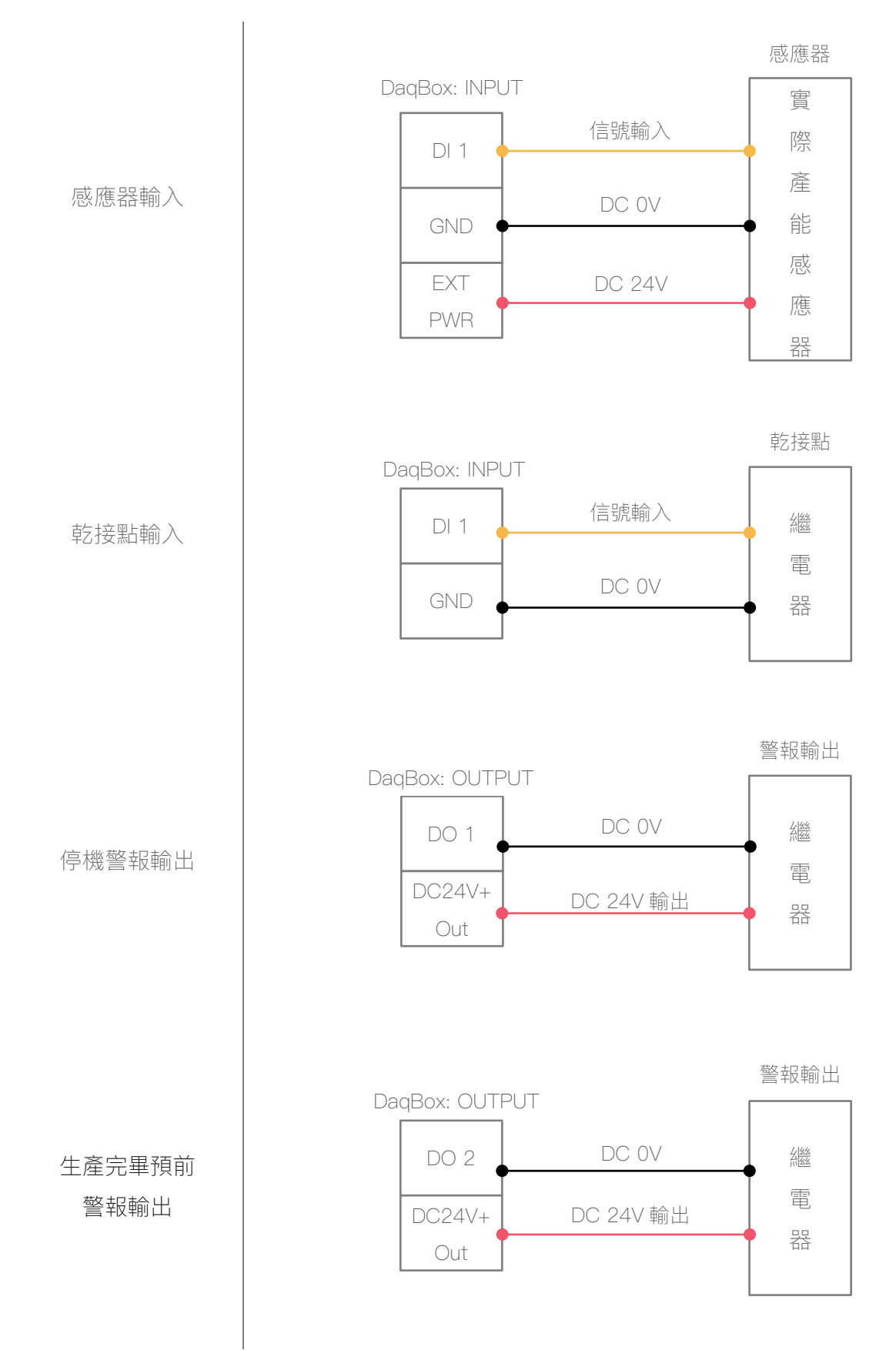

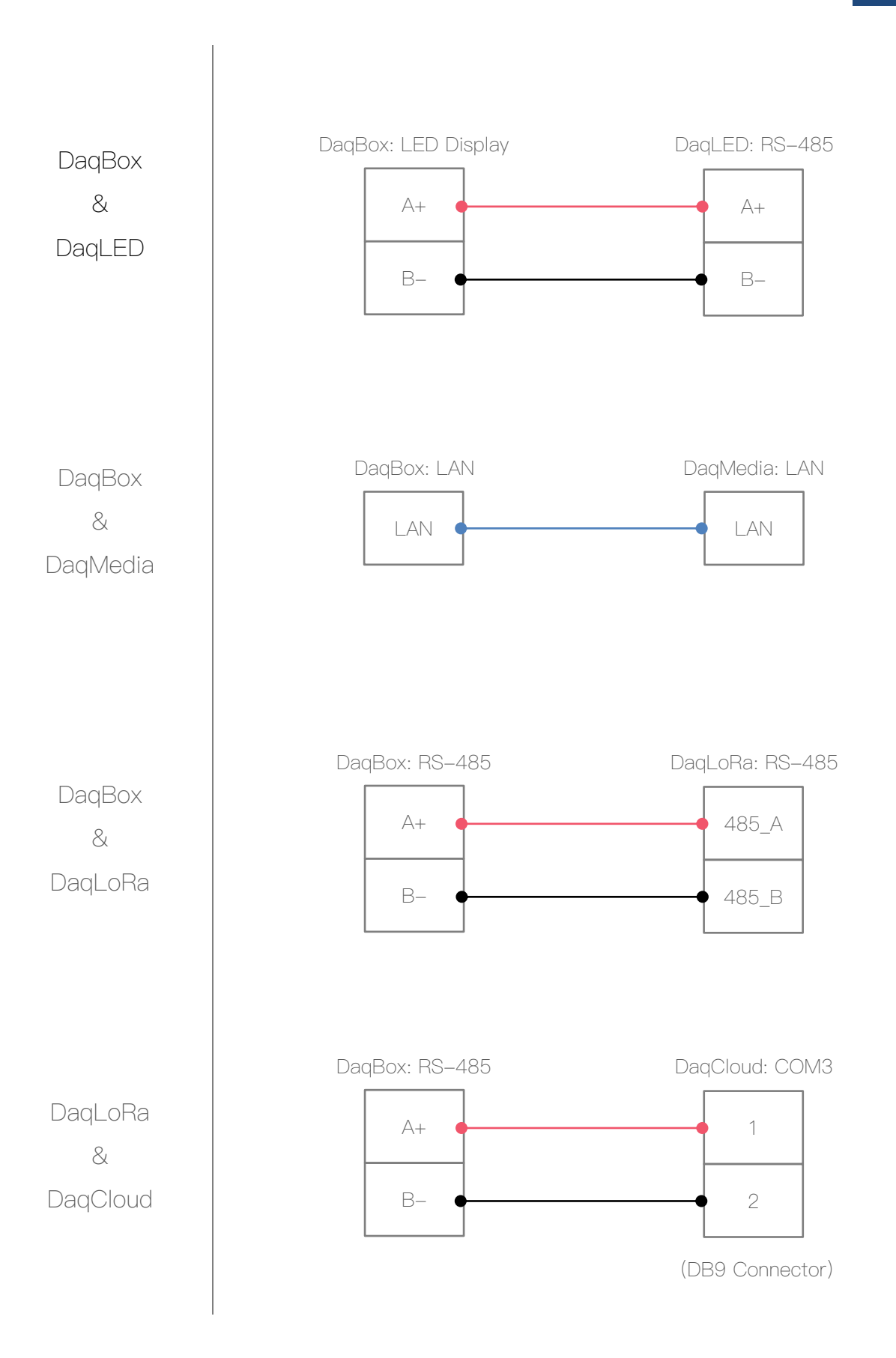

# Part 4: 操作畫面說明

# 4.1 圖標說明

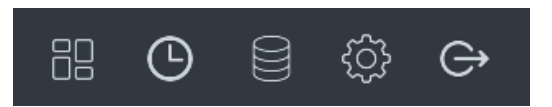

|     | 監控畫面   |
|-----|--------|
| Ŀ   | 生產時間設定 |
|     | 品號配方表  |
| දරු | 參數設定   |
| Ċ   | 登出     |

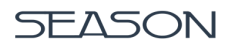

#### 4.2 登入畫面

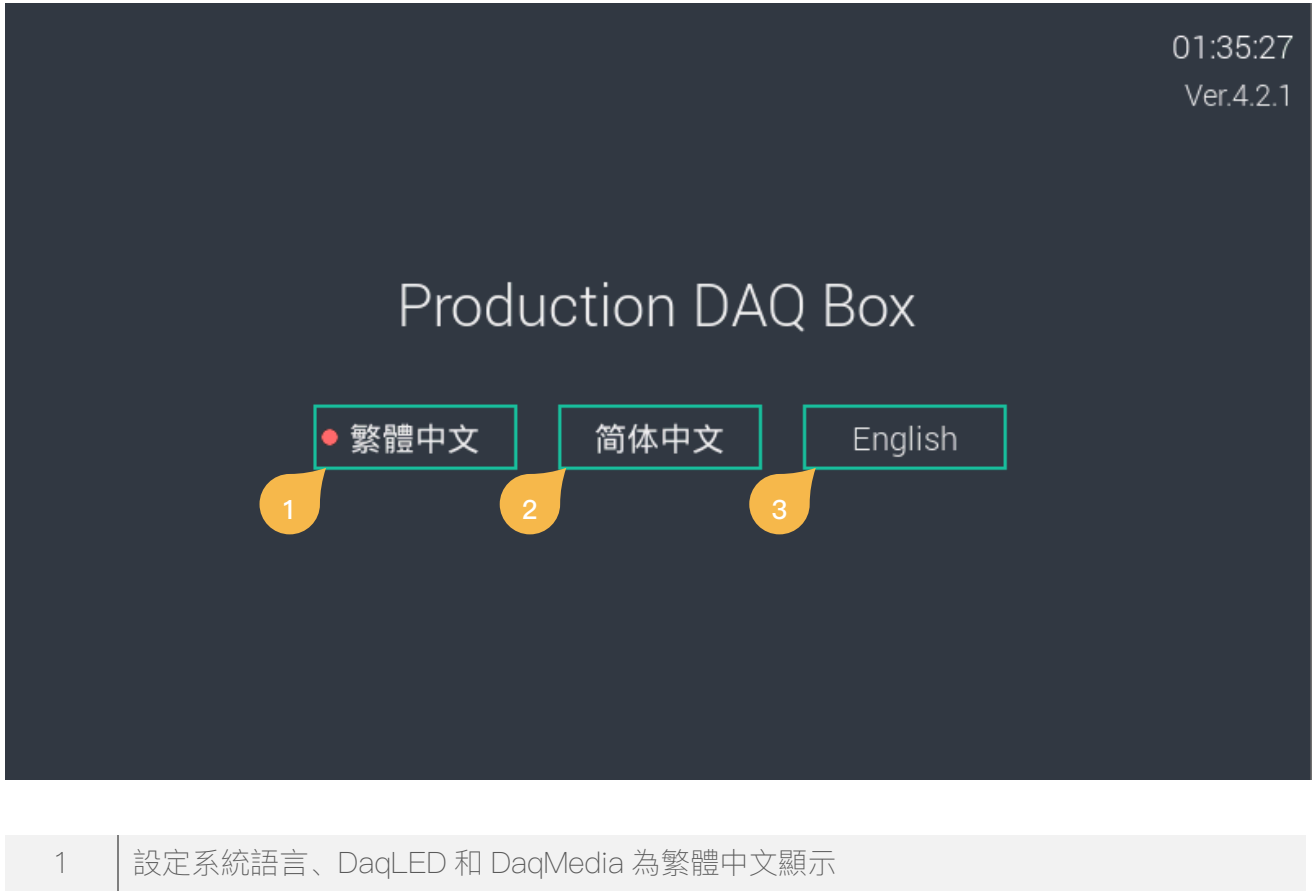

- 2 設定系統語言、DaqLED 和 DaqMedia 為簡體中文顯示
- 3 設定系統語言、DaqLED 和 DaqMedia 為英文顯示

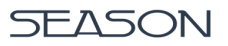

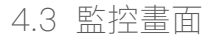

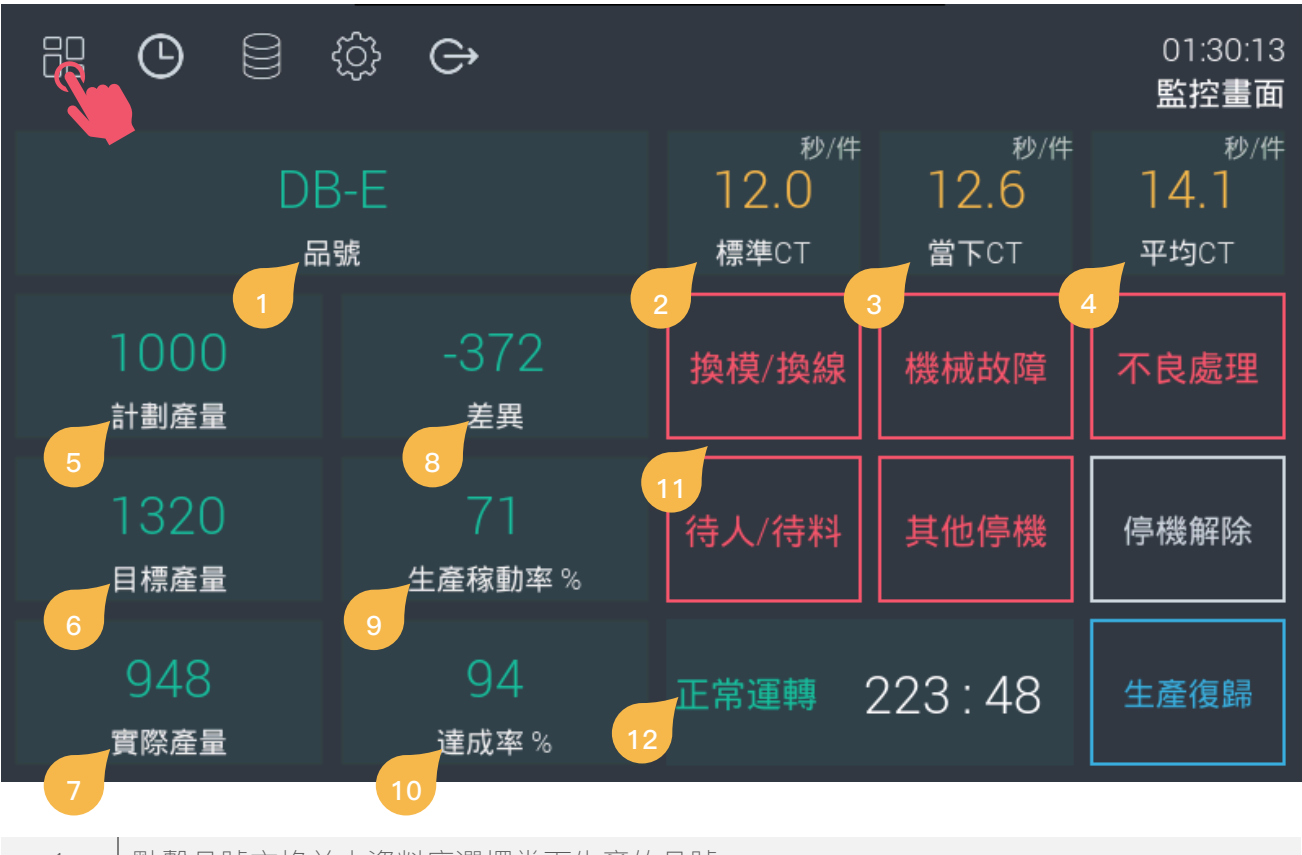

| 1  | 點擊品號方格並由資料庫選擇當下生產的品號              |
|----|-----------------------------------|
| 2  | 自動帶入該品號所預設的標準生產速度                 |
| З  | 自動偵測當下的CT                         |
| 4  | 自動演算平均 CT                         |
| 5  | 點選並設定計劃生產的總數                      |
| 6  | 工作時段內和休息時段外,目標產量會依照標準生產速度(CT)自動累計 |
| 7  | 由外部感應器自動偵測的實際生產總數                 |
| 8  | 差異=實際產量 – 目標產量                    |
| 9  | (實際產量÷目標產量)×100                   |
| 10 | (實際產量÷計劃產量)x100                   |
| 11 | 停機發生時,點選相對應停機原因                   |
| 12 | 生產狀態及該狀態時間                        |
|    | 實際生產速度低於或等於標準正常速度:正常運轉/綠色         |
|    | 實際生產速度高於標準正常速度%: 生產閒置/黃色          |
|    | 停機時間超出容許停機時間: 停機/紅色               |
|    | 預期停機:休息時間/藍色                      |

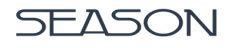

## 4.4 生產時間設定

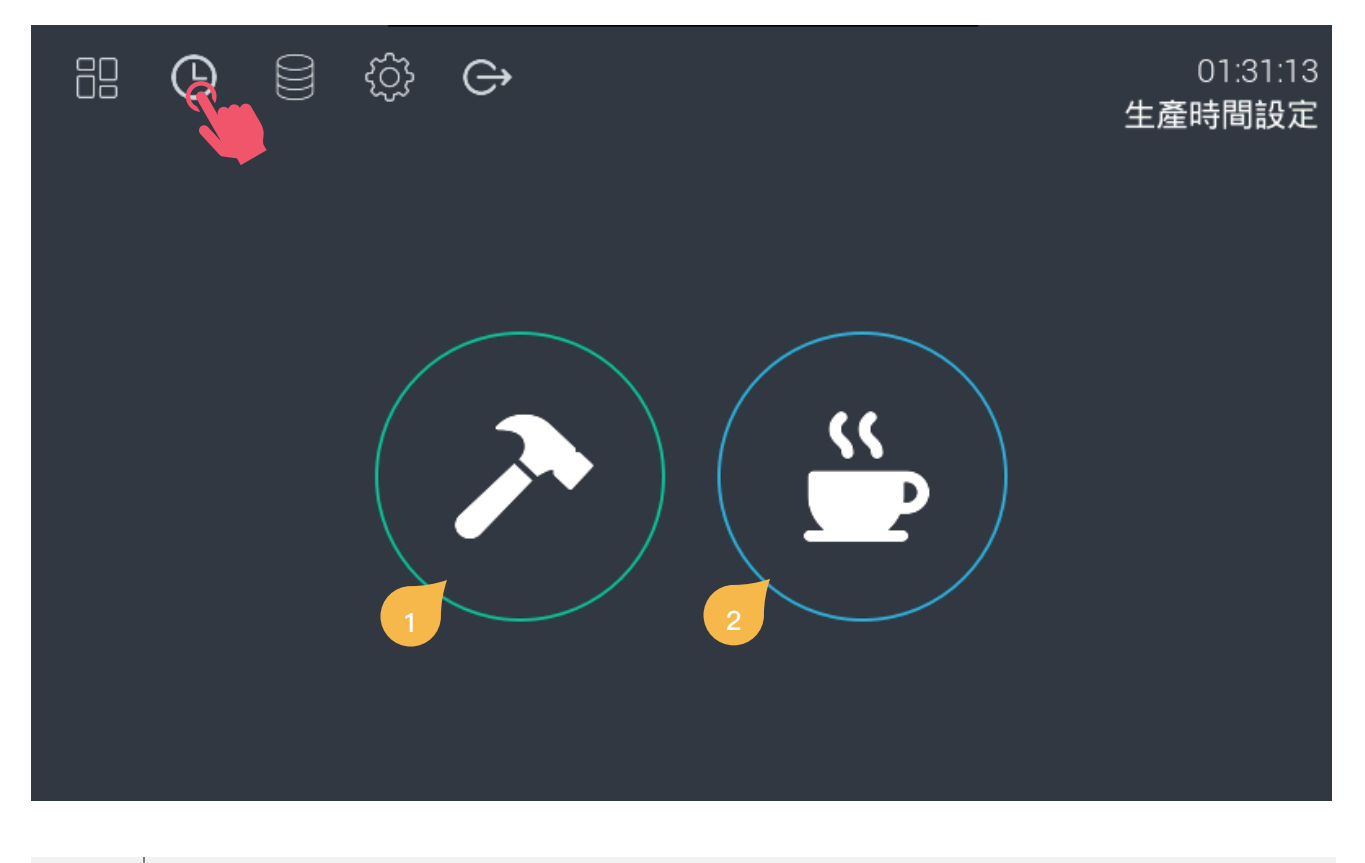

| 1 | 點選進入 | 、工作時間設定, | 共3組工作時間可設定, | 工作時間內目標值會自動累加 |
|---|------|----------|-------------|---------------|
|---|------|----------|-------------|---------------|

2 點選進入休息時間設定,共10組休息時間可設定,休息時間內目標值不會累加並排除停機時間及狀態

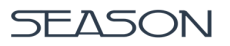

#### 4.5 參數設定畫面

設定 01

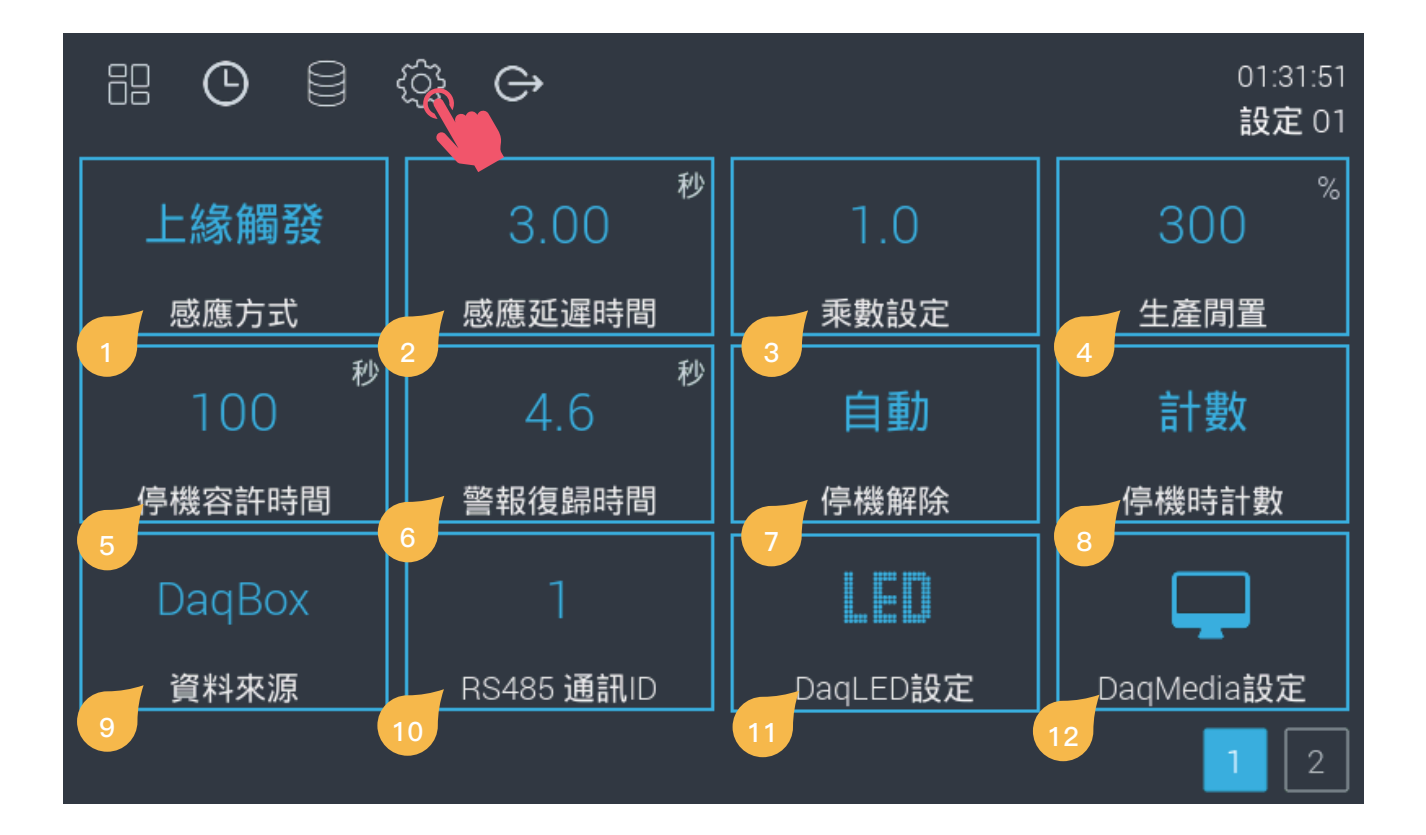

| 1  | 設定實際產能輸入的信號感應方式為上緣觸發或是下緣觸發動作                                    |
|----|-----------------------------------------------------------------|
| 2  | 實際產能信號輸入延遲時間                                                    |
| 3  | 實際產量乘數設定                                                        |
| 4  | 生產閒置%,例如 CT=10 秒 x 生產閒置 200% = 20 秒,超出 20 秒未收到實際產量信號時,自動判定為生產閒置 |
| 5  | 停機超出容許時間,系統自動判定停機狀態,當接收到實際產能信號時,停機狀態自動解<br>除                    |
| 6  | 停機警報輸出復歸時間                                                      |
| 7  | 選擇停機發生時採用自動或手動解除停機狀態                                            |
| 8  | 選擇停機發生時實際產能繼續計數                                                 |
| 9  | 選擇品號和計劃產量資料來源                                                   |
| 10 | RS-485 通訊 ID 設定                                                 |
| 11 | DaqLED 字幕機播放設定                                                  |
| 12 | DaqMedia 播放設定                                                   |

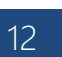

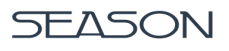

設定 02

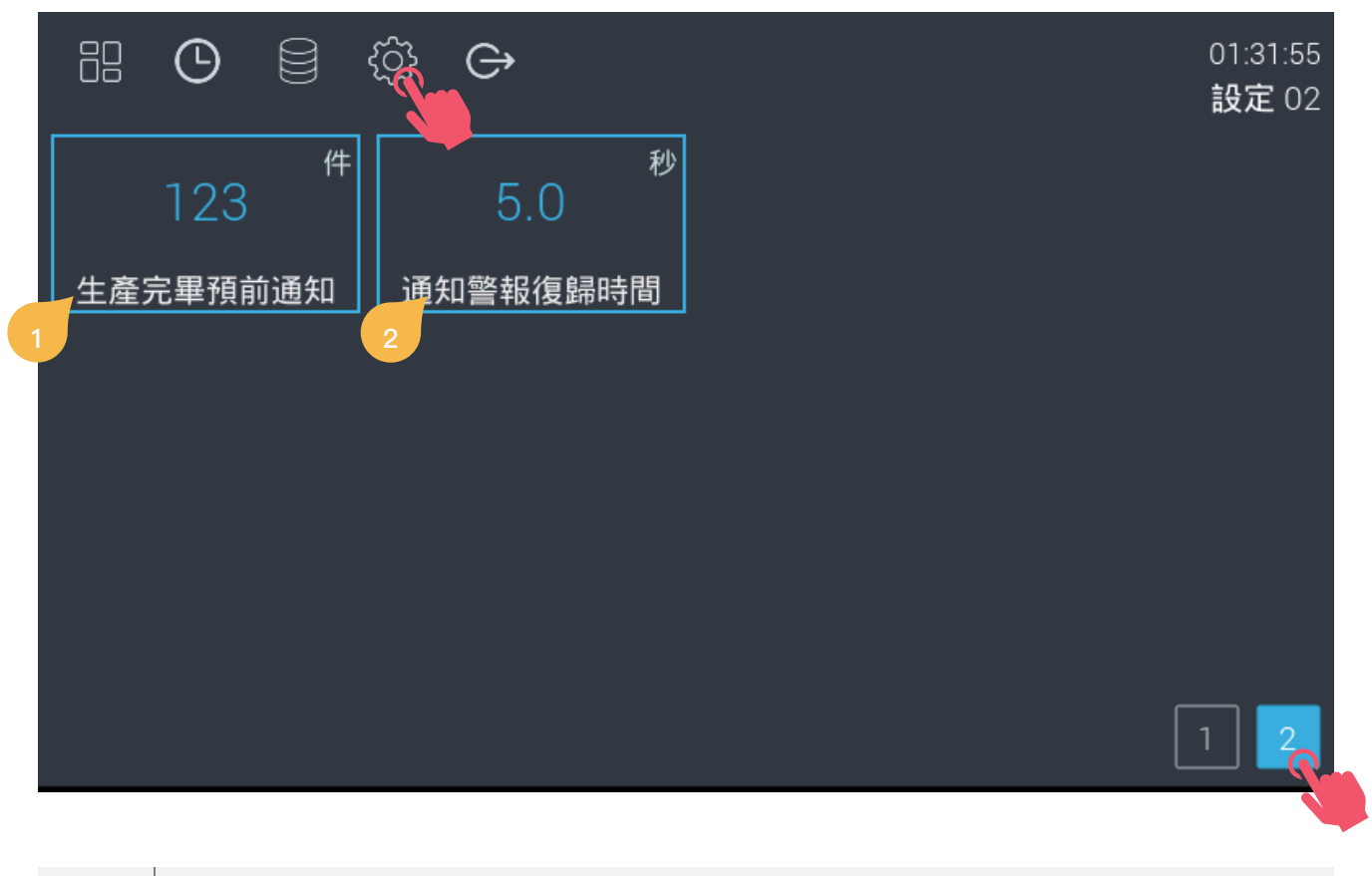

| 1 | 計劃產量-生產完畢預前通知 = 實際產量時,DO 2 輸出警報通知 |
|---|-----------------------------------|
| 2 | 生產完畢預前通知警報復歸時間                    |

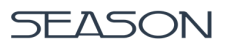

4.6 品號配方表

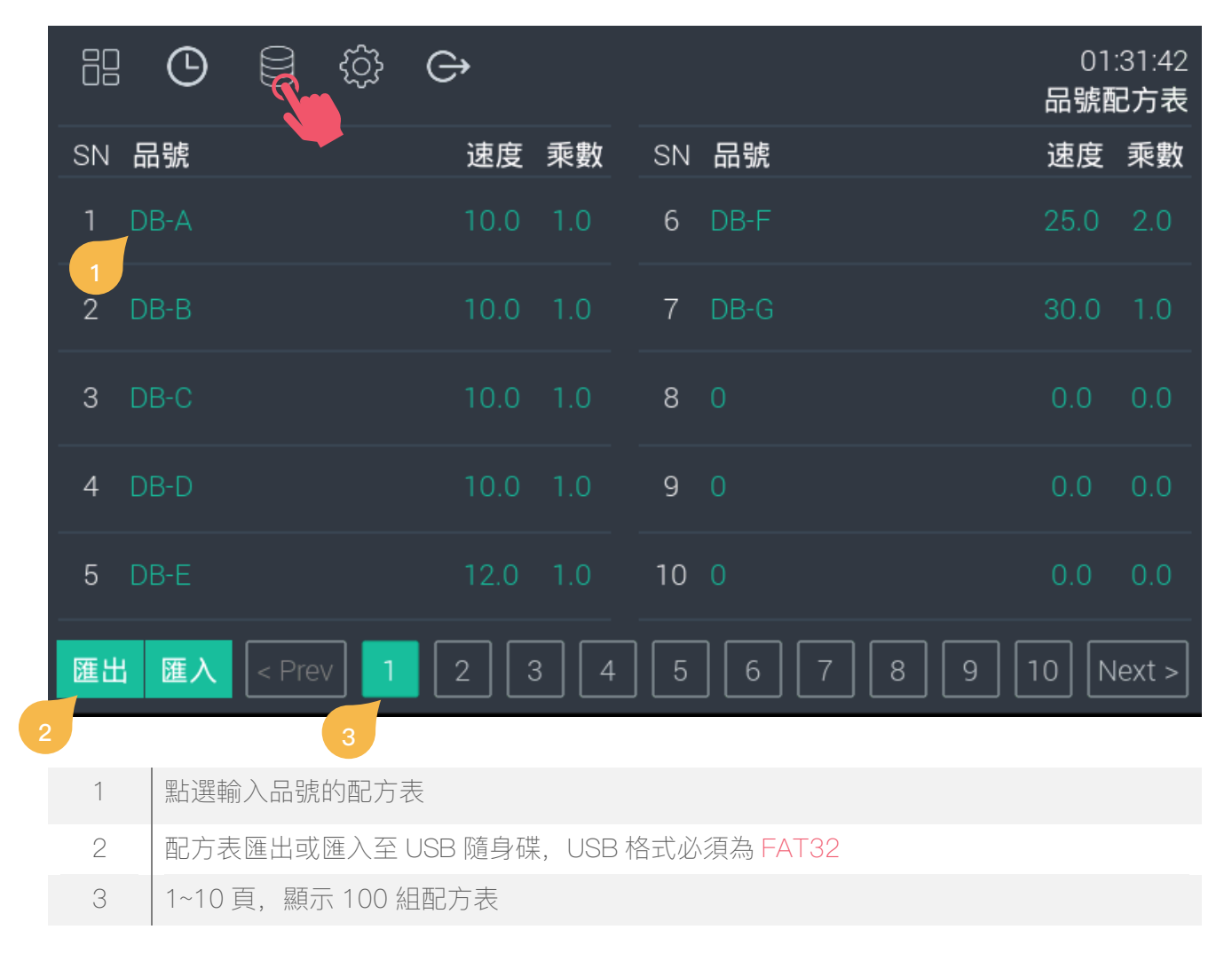

14

# Part 5: 設定步驟

#### 5.1 品號及計劃產量設定

步驟

點選品號欄位

2.

1.

選擇品號名稱

3. 點選計劃欄位並設定計 劃數量

4.

點選數值並在下方鍵盤 上輸入計劃產量數值, 設定完成後點選[確定]

| H O          | ¢ې (¢         |                     |                                  | 01:29:15<br>監控畫面               |
|--------------|---------------|---------------------|----------------------------------|--------------------------------|
| DI<br>E      | B-E           | 秒/件<br>12.0<br>標準cт | 秒/件<br><mark>16.6</mark><br>當下cт | <sup>秒/件</sup><br>14.1<br>平均CT |
| 1000<br>計劃產量 | -37<br>差異     | 換模/換線               |                                  |                                |
| 1319<br>目標產量 | 71<br>生產稼動率 % |                     |                                  | 停機解除                           |
| 947<br>實際產量  | 94<br>達成率%    | 預期停機                | 10:18                            | 生產復歸                           |

設定

| < 返回 |                   | 01:30:20<br>品號總覽 |
|------|-------------------|------------------|
|      |                   |                  |
|      |                   |                  |
|      |                   |                  |
|      |                   |                  |
| DB-E | 0                 |                  |
|      | ev <b>1</b> 2 3 ( | 4 5 6 7 Next >   |

|                         | \$\$ <b>C</b> |                                |                                | 01:30:13<br>監控畫面               |
|-------------------------|---------------|--------------------------------|--------------------------------|--------------------------------|
| DE<br>R                 | }-E<br>號      | <sup>秒/件</sup><br>12.0<br>標準ct | <sup>秒/件</sup><br>12.6<br>當下cт | <sup>秒/件</sup><br>14.1<br>平均CT |
| 1000<br>計劃產量 <b>《</b>   | -372<br>差異    | 換模/換線                          |                                | 不良處理                           |
| 1320<br><sub>目標產量</sub> | 71<br>生產稼動率 % |                                |                                | 停機解除                           |
| 948<br>實際產量             | 94<br>達成率 %   |                                | 223 : 48                       | 生產復歸                           |

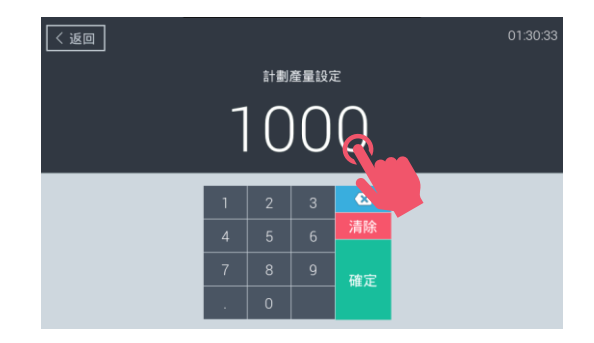

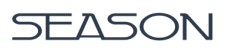

5.2 工作時間設定

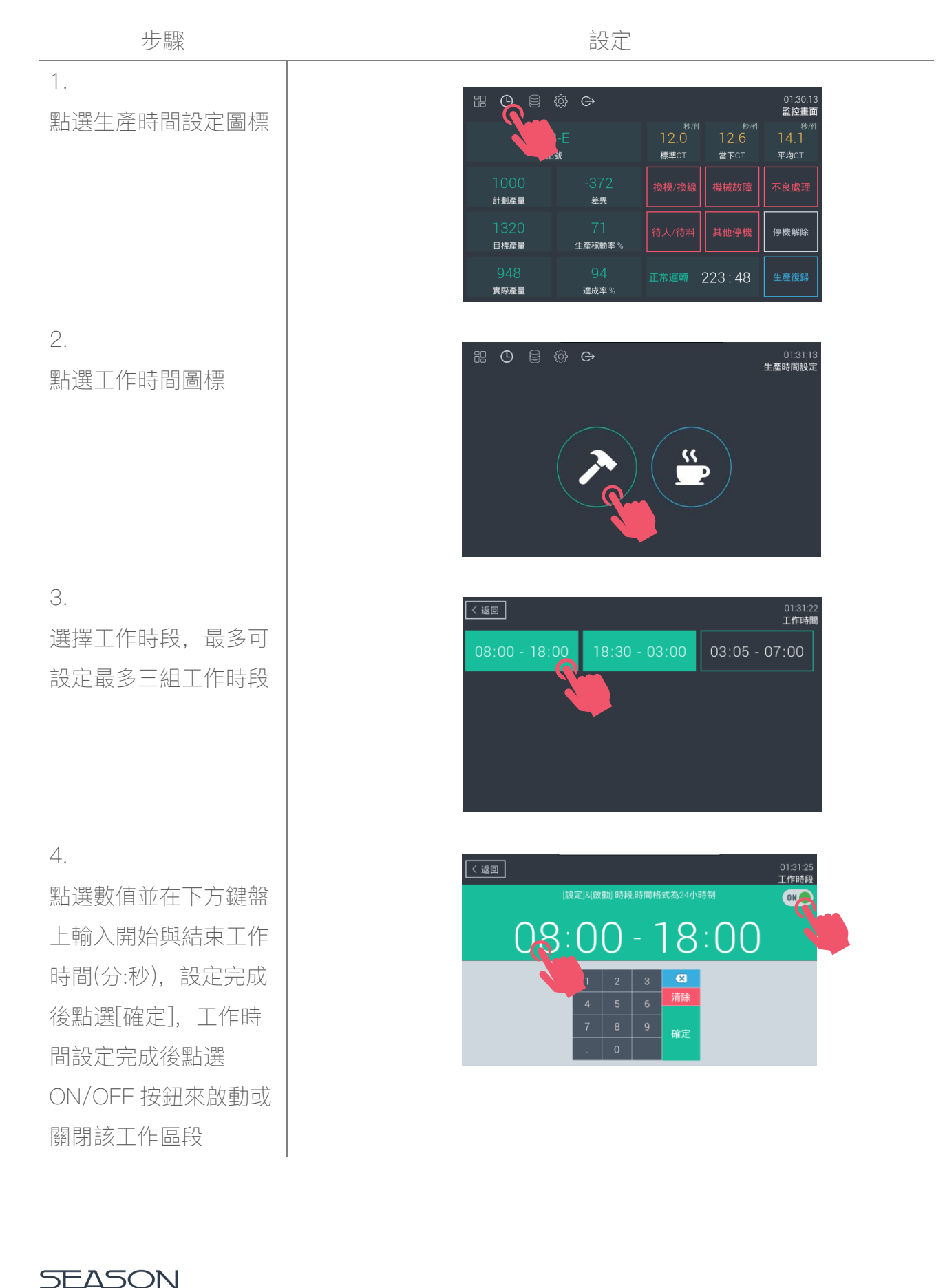

16

#### 5.3 休息時間設定

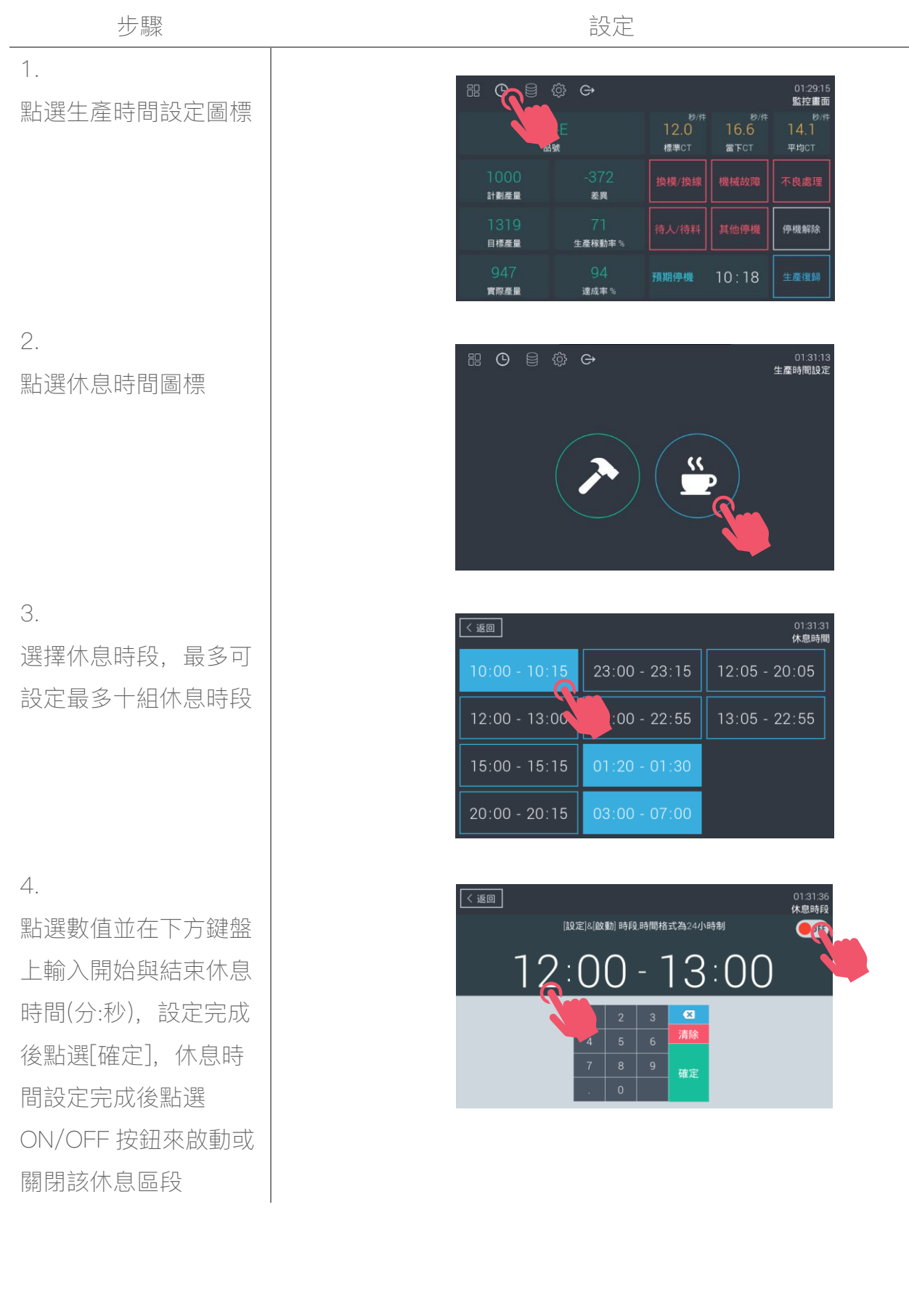

17

#### 5.4 停機狀態設定/解除

步驟

設定

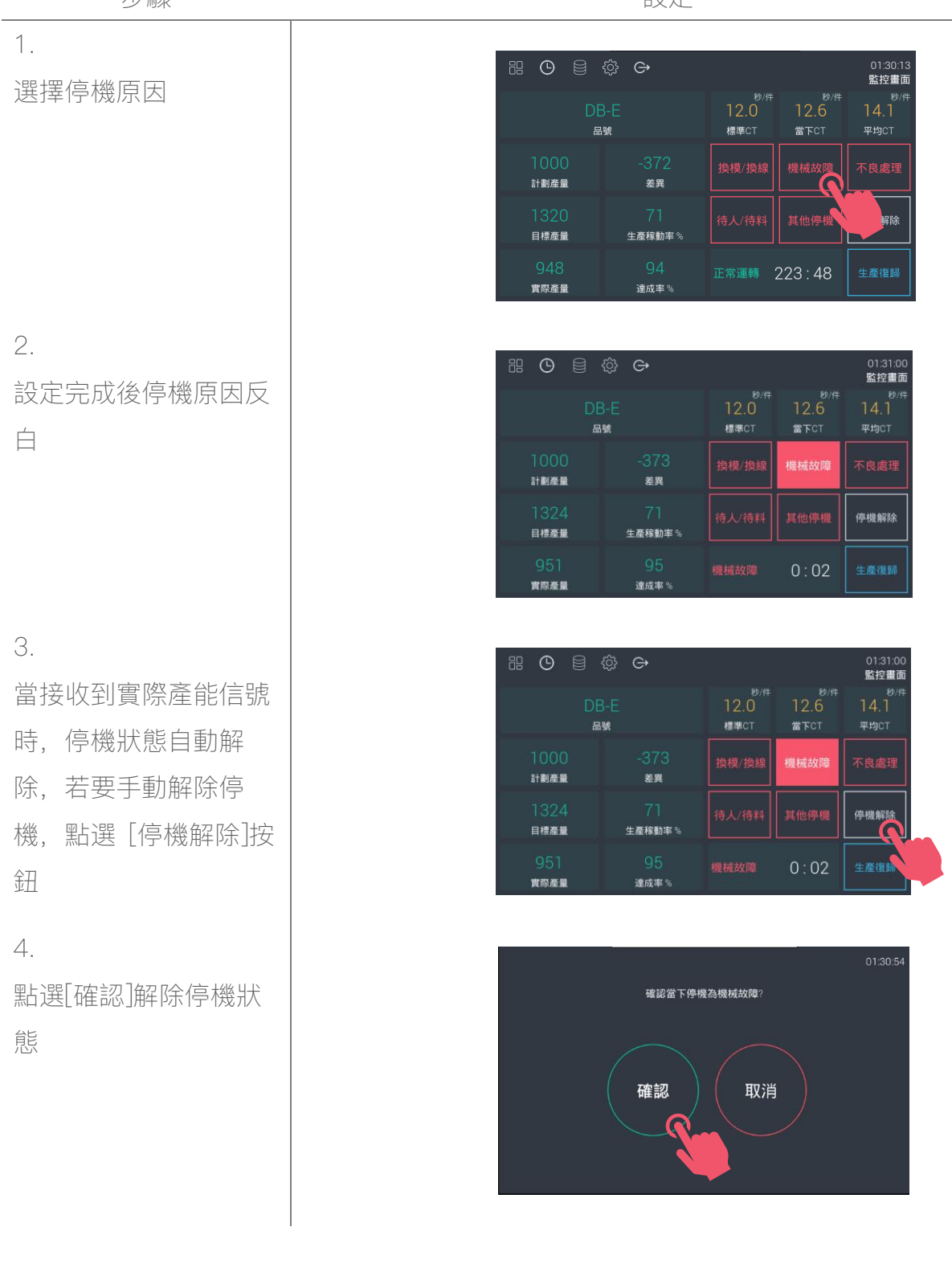

18

#### 5.5 停機容許時間設定

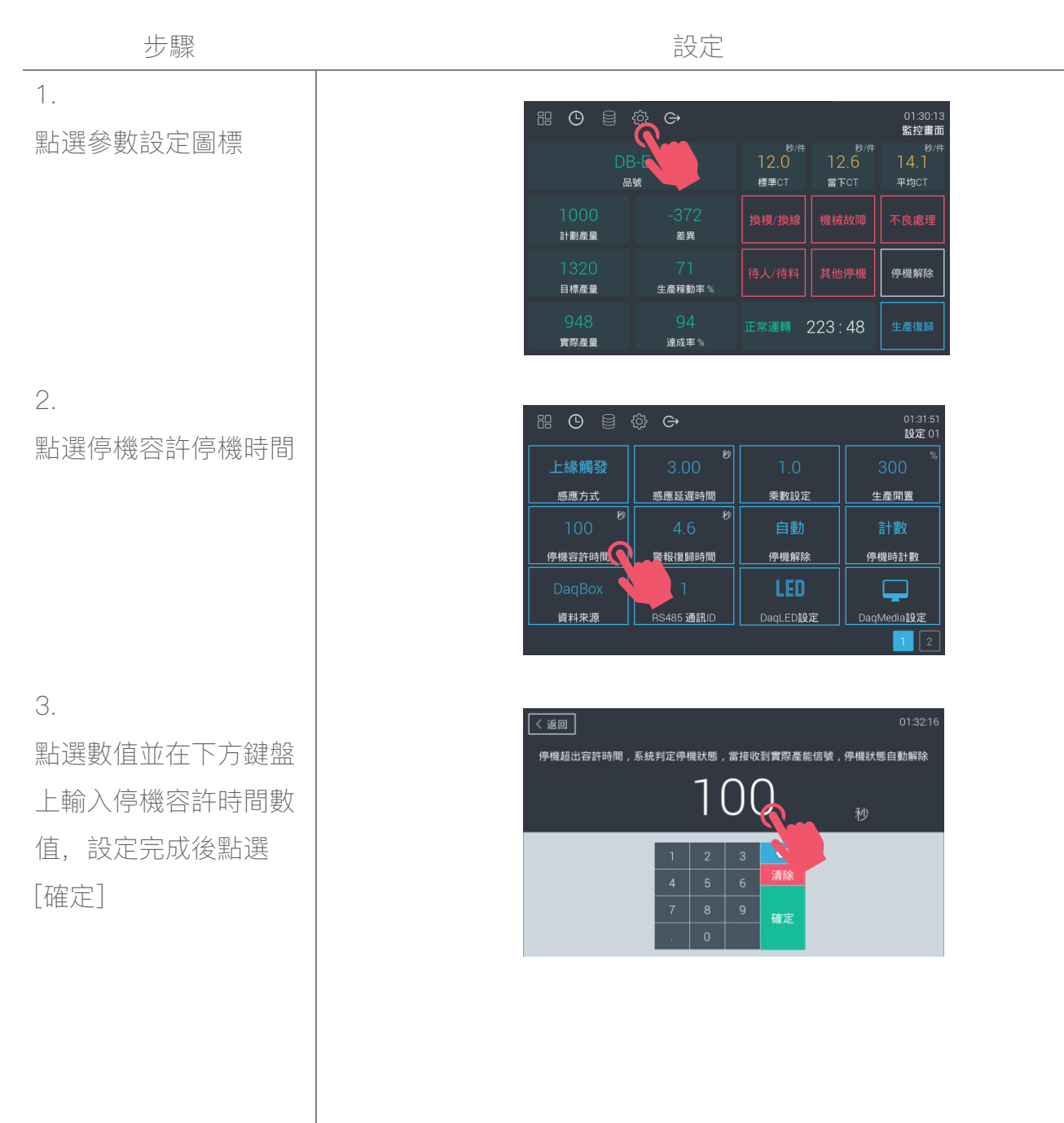

19

#### 5.6 生產閒置條件設定

步驟

設定

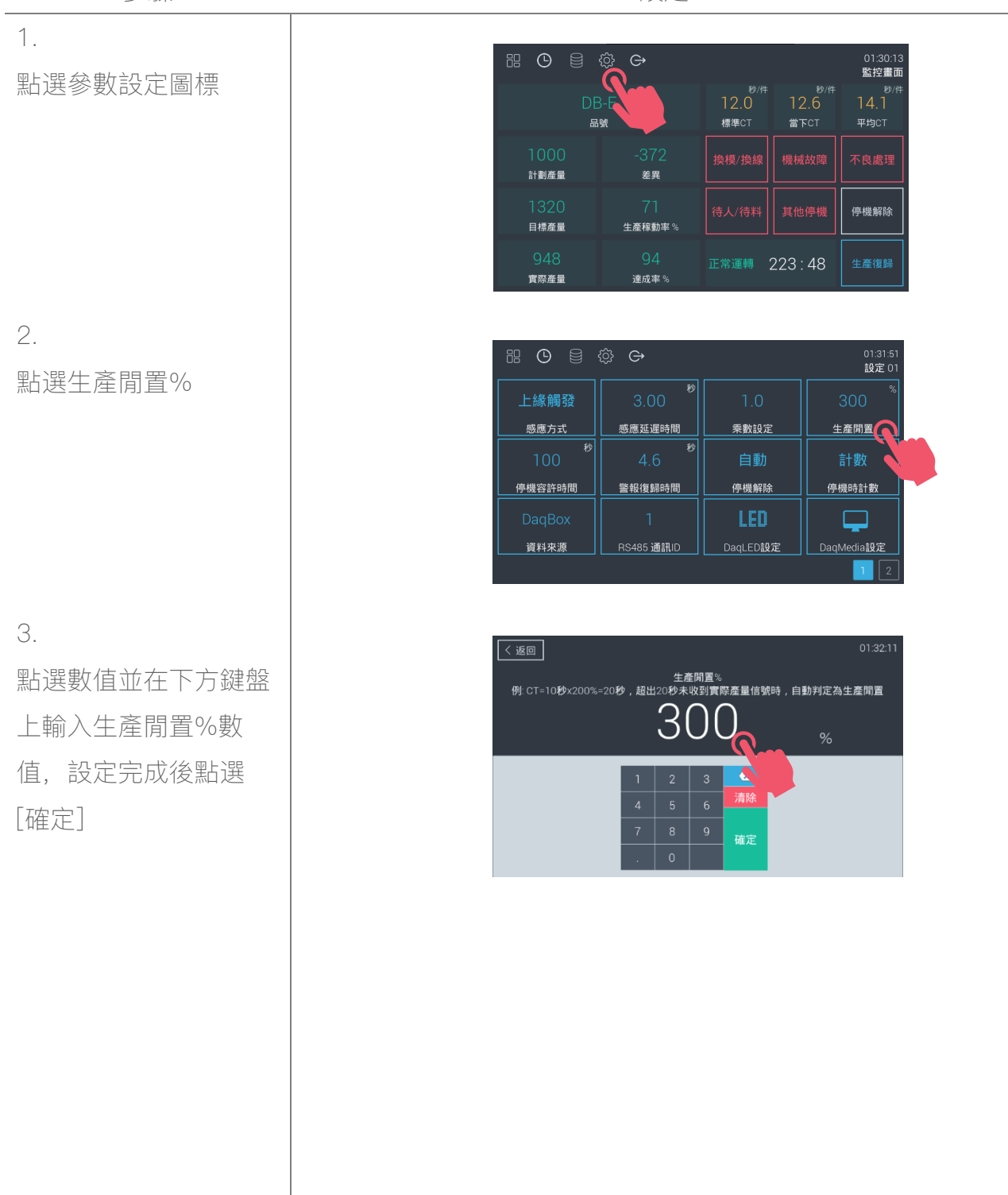

#### 5.7 品號配方表編輯

步驟

點選品號配方表圖標

設定

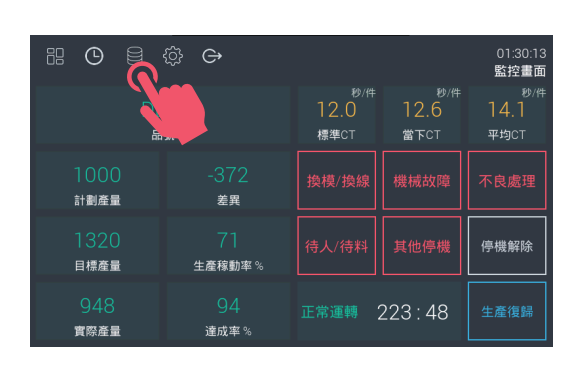

| 82 | Ŀ   | ) ۞ | €    |    |    | 01<br>品號配 | :31:42<br><b>己方表</b> |
|----|-----|-----|------|----|----|-----------|----------------------|
|    | 品號  |     | 速度   | 乘數 | 品號 | 速度        | 乘數                   |
|    |     |     | 10.0 |    |    |           |                      |
|    |     |     |      |    |    |           |                      |
|    |     |     | 10.0 |    |    |           |                      |
|    |     |     |      |    |    |           | 0.0                  |
|    |     |     |      |    |    |           |                      |
| 匯出 | 出匯入 | 1   |      |    |    |           | ext >                |

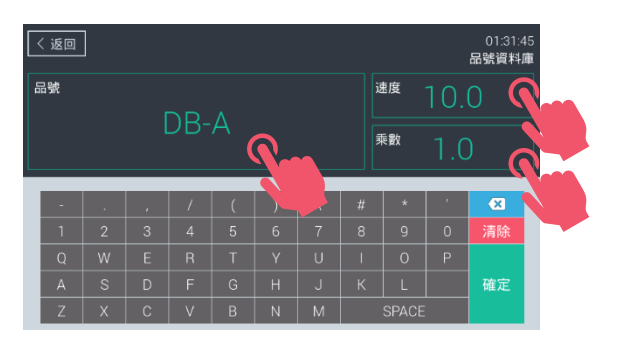

2.

1.

點選欲設定的品號,最 多可設定 100 組品號配 方

З.

點選數值並在下方鍵盤 上輸入品號、速度、乘

數等,設定完成後點選 「確定〕

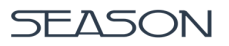

# 5.8 品號配方表匯出/匯入

步驟

設定

01:30:13 監控畫面

停機解除

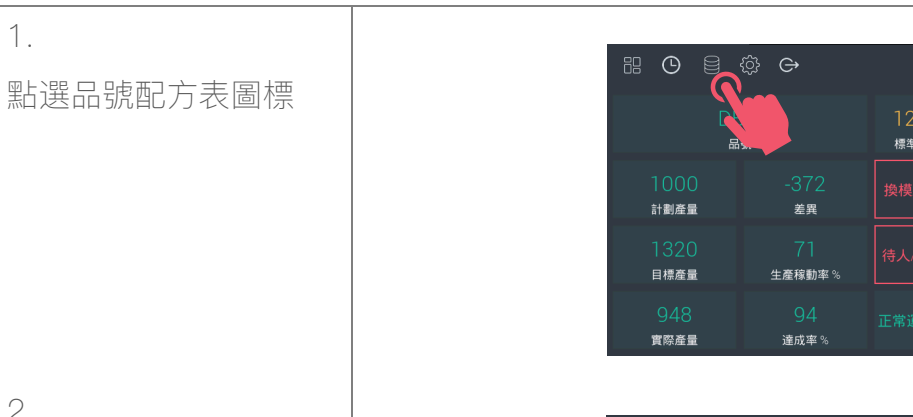

| 88 | ٩  |       | ŝ   | Ġ  |     |   |     | 品    | 01:31:4:<br>號配方表 |
|----|----|-------|-----|----|-----|---|-----|------|------------------|
| SN | 品號 |       |     | 速度 | 乘數  |   | 品號  | 速    | 夏 乘數             |
| 1  |    |       |     |    |     |   |     |      |                  |
| 2  |    |       |     |    |     |   |     |      |                  |
| 3  |    |       |     |    |     |   |     |      |                  |
| 4  |    |       |     |    |     |   |     |      |                  |
| 5  |    |       |     |    |     |   |     |      |                  |
| 匯出 |    | < Pre | / 1 | 2  | 3 4 | 5 | 678 | 9 10 | Next >           |

2.

插入 USB 隨身碟並點 選匯出或匯入品號配方 表到 USB, USB 格式 必須為 FAT32

1.

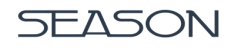

## 5.9 DaqLED 畫面/輪播時間設定

1.

2.

З.

4.

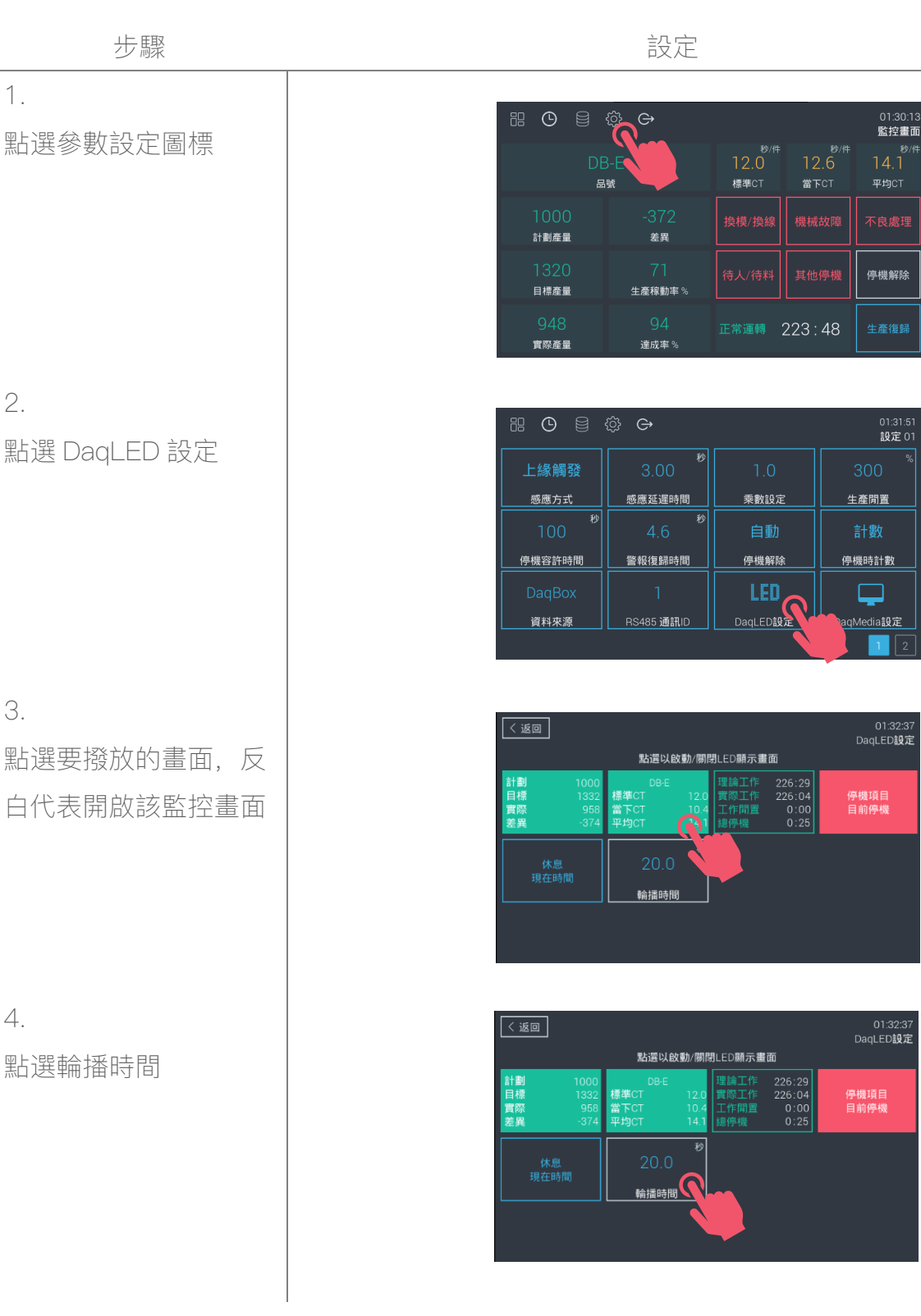

5. 點選數值並在下方鍵盤 上輸入 LED 輪播時間 數值,設定完成後點選 [確定]

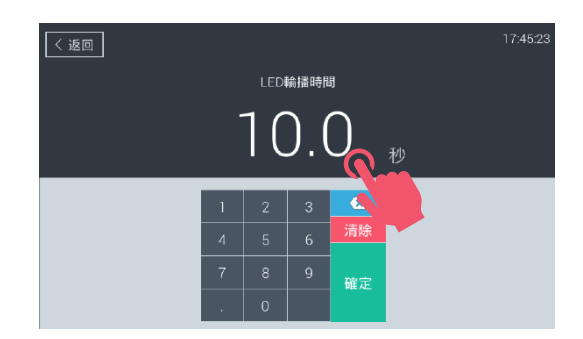

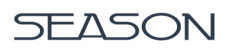

## 5.10 DaqMedia 畫面設定

步驟

點選參數設定圖標

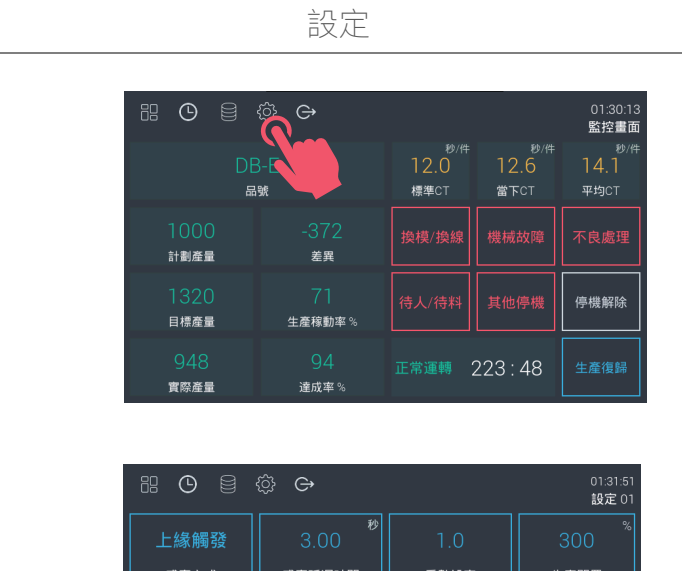

| 上緣觸發     | 秒<br>3.00   |          | 300 %      |  |  |  |
|----------|-------------|----------|------------|--|--|--|
| 感應方式     | 感應延遲時間      | 乘數設定     | 生產閒置       |  |  |  |
| 秒<br>100 | <b>4</b> .6 | 自動       | 計數         |  |  |  |
| 停機容許時間   | 警報復歸時間      | 停機解除     | 停機時計數      |  |  |  |
| DaqBox   |             | LED      | <b>—</b>   |  |  |  |
| 資料來源     | RS485 通訊ID  | DaqLED設定 | DaqMedia設定 |  |  |  |
|          |             |          | 1 2        |  |  |  |

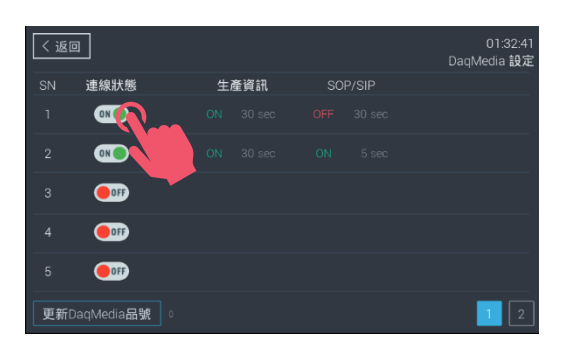

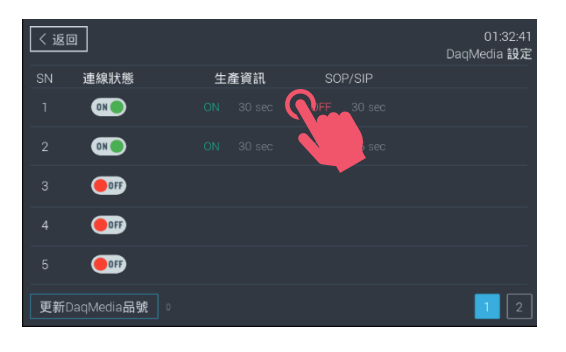

2.

1.

點選 DagMedia 設定

З.

點選 ON/OFF 按鈕開 啟 DaqMedia 播放條 件,最多可設定十組 DaqMedia

4.

點選播放條件的位置以 進入設定畫面

く返回

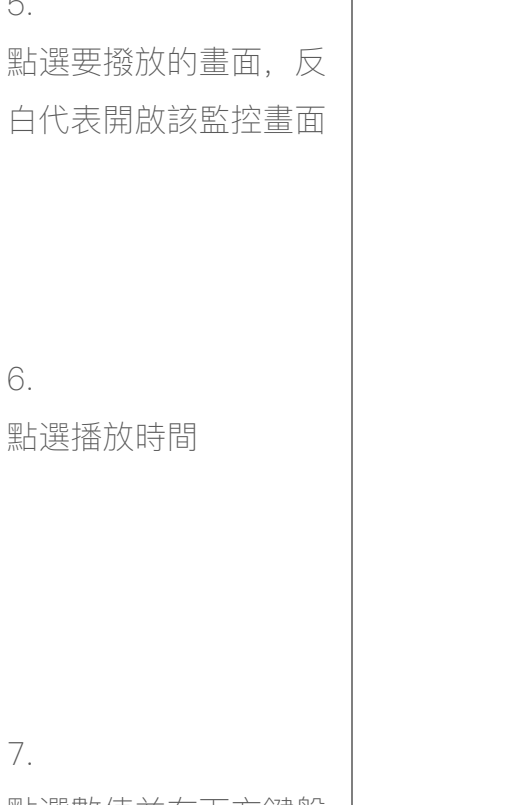

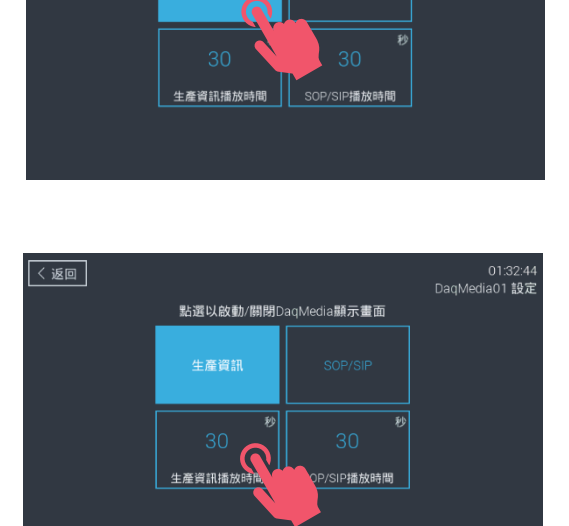

點選以啟動/關閉DaqMedia顯示畫面

01:32:44 DaqMedia01 設定

7.

點選數值並在下方鍵盤 上輸入 DaqMedia 輪播 時間,設定完成後點選 [確定]

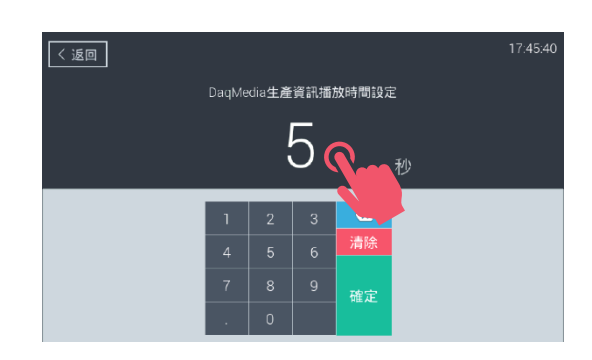

5.

6.

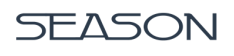

# 5.11 DaqMedia 品號更新設定

# 當初始化 DaqMedia 或修改 DaqBox 品號時,必須設定更新 DaqMedia 品號 SOP/SIP 上傳詳細步驟請詳 Appendix I: DaqMedia 圖片/影片上傳

步驟

設定

| 定 ○ ● ● ● ● ● ● ● ● ● ● ● ● ● ● ● ● ● ● ●                                                                                                    |       |                        |                                                |                    |                     |                        |
|----------------------------------------------------------------------------------------------------|-------|------------------------|------------------------------------------------|--------------------|---------------------|------------------------|
|                                                                                                    |       |                        | ~~~~~~~~~~~~~~~~~~~~~~~~~~~~~~~~~~~~~~~        |                    |                     | 01.00                  |
|                                                                                                    |       |                        |                                                | 轮 (/牛              | \$h.(/#             | 01:30:13<br>監控畫面       |
| 1000       -372       現職 換給       現機 換給       不應處理         1320       71       採人/指料       其他停盤       伊姆納線         948       94       正常運貨       223:48       重運貨         948       94       正常運貨       3.00       1.0       300       1.0         二上級<                                                                                                    |       | DB                     | -E                                             | わり<br>12.0<br>標準CT | 型/年<br>12.6<br>當下CT | 杉(年<br>14.1<br>平均CT    |
|                                                                                                    |       | <br>1000<br>計劃商量       | -372                                           | 換模/換線              |                     | 不良處理                   |
| 948       94       正形温峰       223:48       主席信号         88<(2)                                                                                                    |       | 1320<br>Diff.          | 在共<br>71<br>生產錠動家 %                            |                    |                     | 停機解除                   |
|                                                                                                    |       | 948<br>####            | 上產物動率 <sup>1</sup> 8<br>94<br>速式來 <sup>9</sup> | 正常運轉 2:            | 23 : 48             | 生產復歸                   |
| edia 設定<br>H ● ● ● ● 0135<br>NE ● ● ● ● 0135<br>NE ● ● ● ● 0135<br>NE ● ● ● ● 0135<br>NE ● ● ● ● 0135<br>NE ● ● ● ● 0135<br>NE ● ● ● ● ● 0135<br>NE ● ● ● ● ● 0135<br>NE ● ● ● ● ● ● ● ● ● ● ● ● ● ● ● ● ● ● ●                                                                                                    |       | 與际注里                   | 建成平心                                           |                    |                     |                        |
| 設定<br>出版<br>「上級網發<br>3.00 <sup>®</sup> 1.0 300 <sup>®</sup><br><u>第第方式</u><br><u>第編芸藝時期</u><br>日00 <sup>®</sup> 4.6 <sup>®</sup> 自動<br>計版<br><del>算解来源</del><br>日2465 通訊D DaqLED 設定<br>DaqMedia 記述<br>N 通線X標 生産資訊 SOP/SIP<br>1 CC 04 30 sec 04 5 sec 1<br>3 CD<br>4 CD<br>1 CC 04 30 sec 04 5 sec 1<br>5 CD<br>東新Add Add CC<br>5 CD<br>東新Add Add CC<br>5 CD<br>東新Add Add CC<br>5 CD<br>東新Add Add CC<br>5 CD<br>東新Add Add CC<br>5 CD<br>5 CD<br>5 C |       |                        | -<br>                                          |                    |                     |                        |
| A DOLE<br>A DOLE<br>A DO                                                                                                    | - 設定  |                        | ∯ <b>⊖</b>                                     |                    |                     | 01:31:51<br>設定 01      |
| Sast<br>Sast<br>Sast       |       | 上緣觸發                   | <sup>秒</sup><br>3.00                           |                    |                     | 300 8                  |
| edia 🖫                                                                                                    |       | 感應方式                   | 感應延遲時間<br>秒                                    | 乘數設定               |                     | 產閒置                    |
| ●理智許時間 當報復期時間 伊姆解除 伊姆時計数<br>DaqBox 1 LED DaqLED以定 DaqMedia<br>資料來濟 RS485 通訊U DaqLED以定 DaqMedia<br>文 10 20-4<br>DaqMedia<br>DaqMedia<br>S 01 30 sec 0H 5 sec<br>3 000<br>4 000<br>5 000<br>更新DaqMedia<br>B3<br>更新DaqMedia<br>B3<br>000                                                                                                    |       | 100                    | 4.6                                            | 自動                 |                     | 計數                     |
| Dadyeox I LEU Dadwedia起来<br>取用来源 RS485 道訊D DadLED10元 Dadwedia起来<br>の1324<br>DadWedia起来<br>1 01 324<br>DadWedia起来<br>1 01 30 sec OPF 30 sec<br>2 01 01 30 sec OPF 30 sec<br>3 000<br>4 000<br>5 000<br>更新DadWedia品来<br>1 2 1 2                                                                                                    |       |                        | 警報復歸時間                                         | 停機解除               | 停                   | 機時計數                   |
| □<br>□<br>□<br>□<br>□<br>□<br>□<br>□<br>□<br>□<br>□<br>□<br>□<br>□<br>□<br>□<br>□<br>□<br>□                                                                                                    |       | Daq Box<br>資料來源        | RS485 通訊ID                                     | LEU<br>DagLED設定    | Dag                 | Media                  |
| D1:32:4<br>DaqMedia 設定<br>SN 連線狀態 生產資訊 SOP/SIP<br>1 0N 30 sec 0H 5 sec<br>2 0N 30 sec 0H 5 sec<br>3 0D<br>5 0D<br>5 0D<br>2 0M 5 sec 1<br>5 0D<br>5 0D                                                                                                    |       |                        |                                                | Codecolica         |                     | 1 2                    |
| CUED CON 30 Sec OFF 30 Sec CON 30 Sec OFF 30 Sec CON 30 Sec OFF 30 Sec CON 30 Sec CON 5 Sec CON 5 Sec CO                                                                                                    |       |                        |                                                |                    |                     |                        |
| dia ☐<br>SN 建線狀態 生產資訊 SOP/SIP<br>1 0N 30 sec 0FF 30 sec<br>2 0N 30 sec 0N 5 sec<br>3 007<br>4 007<br>5 007<br>Utility<br>Utility<br>Utili                                                                                                    |       | 〈返回                    |                                                |                    | Da                  | 01:32:41<br>aoMedia 設定 |
| 1       ON       30 sec       OPF       30 sec         2       ON       30 sec       ON       5 sec         3       Opf       5       0       5         5       Opf       0       5       0                                                                                                    | dia 🗄 | SN 連線狀態                | 生產資訊                                           |                    |                     |                        |
| 2 Cr ON 30 sec ON 5 sec<br>3 Cr ON 5 sec<br>4 Cr ON 5 sec<br>5 Cr ON 5 sec<br>5 Cr ON 5 sec<br>1 2 Cr ON 5 sec<br>4 Cr ON 5 sec<br>4 Cr ON 5 sec<br>4 Cr ON 5 sec<br>5 Cr ON 5 sec<br>5 Cr ON 5 Sec<br>5 Cr ON 5 Sec<br>5 Cr ON 5                                                                                                    |       |                        |                                                |                    |                     |                        |
| 3<br>4<br>5<br>0<br>更新DaqMedia品的<br>(<br>)<br>2<br>2                                                                                                    |       | 2 010                  |                                                |                    |                     |                        |
| 5 CDD                                                                                                    |       | 3                      |                                                |                    |                     |                        |
| 更新DaqMedia品》                                                                                                    |       |                        |                                                |                    |                     |                        |
|                                                                                                    |       | 更新DacMedia品制           |                                                |                    |                     | 1 2                    |
|                                                                                                    |       | - All Dadine and III 3 |                                                |                    |                     |                        |
|                                                                                                    |       |                        |                                                |                    |                     |                        |
|                                                                                                    |       |                        |                                                |                    |                     |                        |
|                                                                                                    |       |                        |                                                |                    |                     |                        |
|                                                                                                    |       |                        |                                                |                    |                     |                        |
|                                                                                                    |       |                        |                                                |                    |                     |                        |
|                                                                                                    |       |                        |                                                |                    |                     |                        |

1.

實際產量

## 5.12 時間校正

點選畫面的時鐘

步驟

設定

01:30:12 監控量配

停機解除

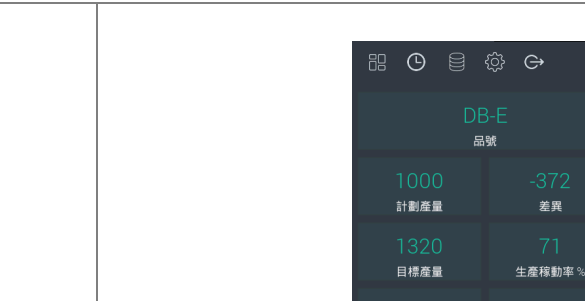

#### 2.

點選修改日期/時間

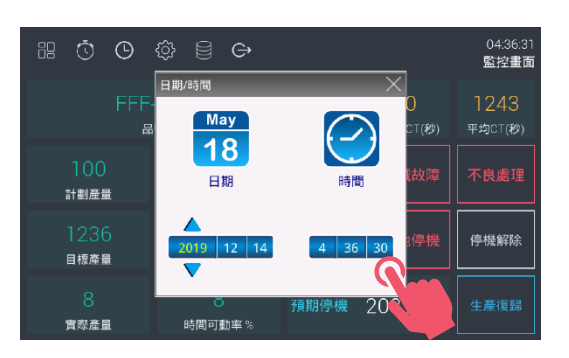

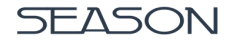

# APPENDIX I: DaqMedia 圖片/影片上傳

DaqMedia 的圖片/影片上傳採用網頁管理方式,當電腦和 DaqMedia 使用 RJ45 網路線連接時,可以透過瀏覽器輸入第一台 DaqMedia 至第十台 DaqMedia,網址依照順序分別為 192.168.4.50/setting.html ~192.168.4.59/setting.html 進入管理,為了進入 DaqMedia 的 管理頁面,則電腦網段必須與 DaqMedia 的網段相同,例如 192.168.4.111。

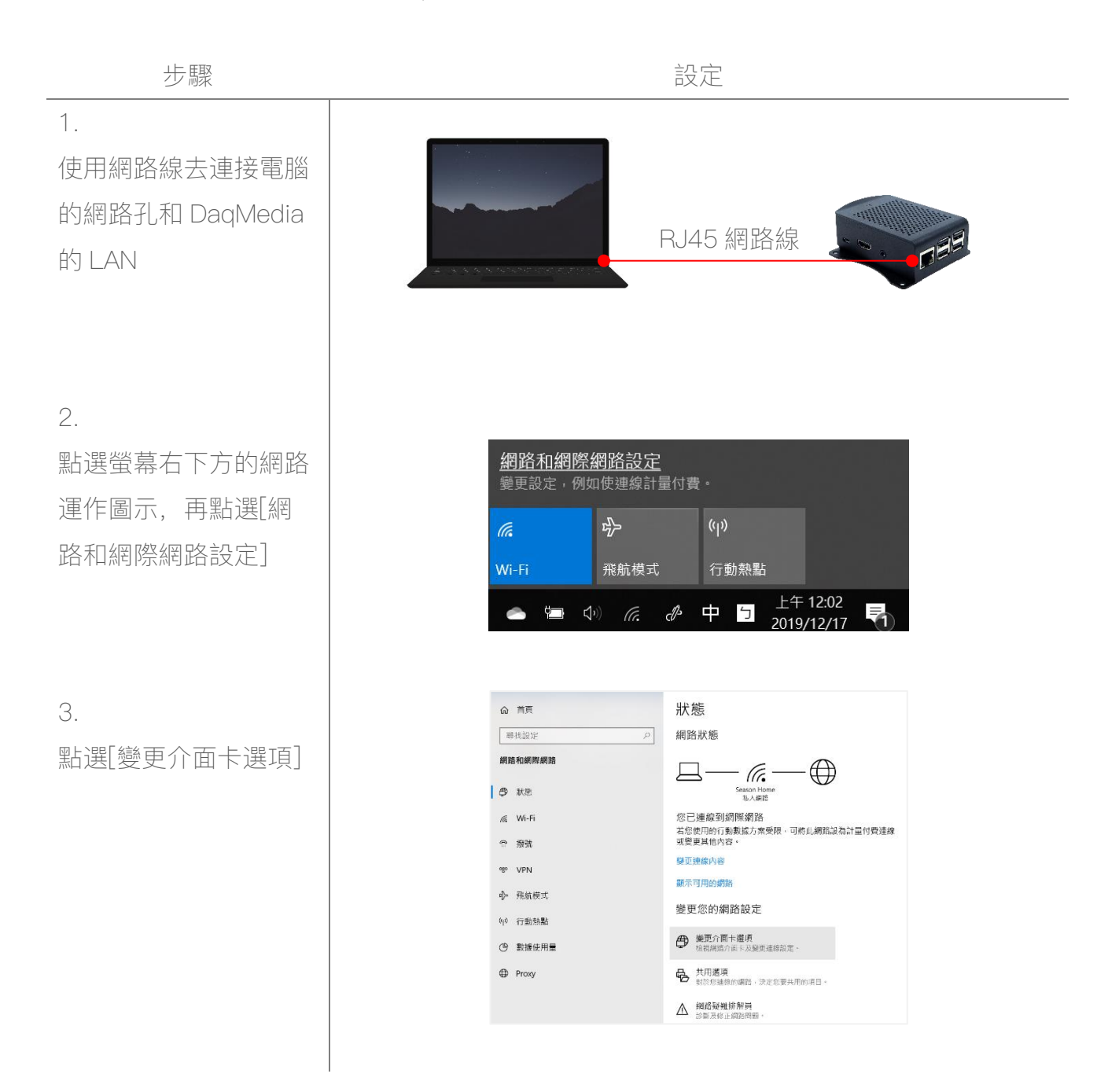

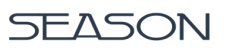

進入變更介面卡選項出 現此圖示,將滑鼠移到 [區域連線]後按下右鍵 點選內容

5.

進入後再[這個連線使 用下列項目]內找出[網 際網路通訊協定第4版 (TCP/IPv4]選項點選兩 下進入編輯

6.

改為[使用以下的 IP 位 址],並在 IP 欄位打入 同網段 IP 位址,例如 192.168.4.111

| n <u>- 2</u> |                                     | Ethernet 5<br>–Unidentified network |
|--------------|-------------------------------------|-------------------------------------|
|              | 停用(B)<br><b>狀態(U)</b><br>診斷(I)      | ASIX AX88179 USB 3.0 to Gi          |
| •            | 橋接器連線(G)                            |                                     |
| •            | 建立捷徑 <b>(S)</b><br>刪除(D)<br>重新命名(M) |                                     |
| •            | 内容(R)                               |                                     |

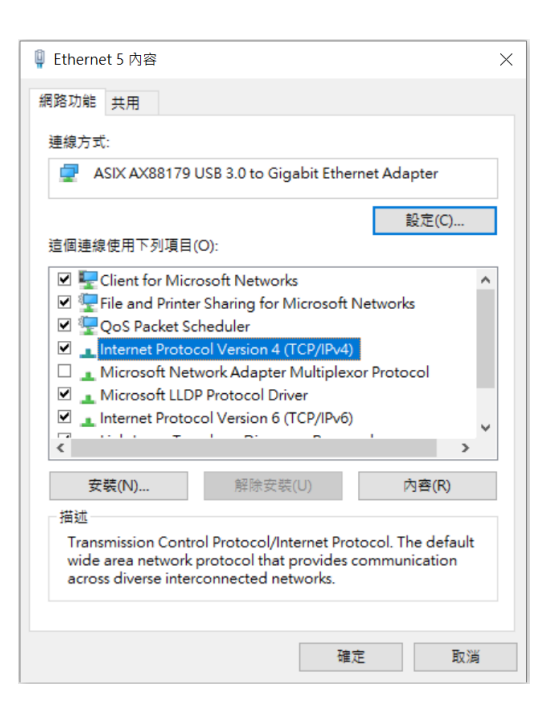

| Internet Protocol Version 4 (TCP/IPv4) - 內容                 |                     |  |  |  |  |  |
|-------------------------------------------------------------|---------------------|--|--|--|--|--|
| 一般                                                          |                     |  |  |  |  |  |
| 如果您的網路支援這項功能,您可以取得自動措派的 IP 設定。否則,您必須<br>詢問網路系統管理員正確的 IP 設定。 |                     |  |  |  |  |  |
| ○ 自動取得 IP 位址(O)                                             |                     |  |  |  |  |  |
| ●使用下列的 IP 位址(S):                                            |                     |  |  |  |  |  |
| IP 位址(I):                                                   | 192.168.4.111       |  |  |  |  |  |
| 子網路遮置(U):                                                   | 255 . 255 . 255 . 0 |  |  |  |  |  |
| 預設閘道(D):                                                    | · · ·               |  |  |  |  |  |
| ○ 自動取得 DNS 伺服器位址(B)                                         |                     |  |  |  |  |  |
| ● 使用下列的 DNS 伺服器位址(E):                                       |                     |  |  |  |  |  |
| 慣用 DNS 伺服器(P):                                              |                     |  |  |  |  |  |
| 其他 DNS 伺服器(A):                                              |                     |  |  |  |  |  |
| □ 結束時確認設定(L)                                                | 進階(V)               |  |  |  |  |  |
|                                                             | 確定 取消               |  |  |  |  |  |

30

4.

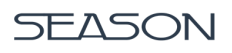

Season SOP/SIP

7.

開啟 Internet Explorer 或 Chrome 等瀏覽器並 於 URL 網址列輸入 DaqMedia 的 IP 位址, 例如右圖為第二台 DaqMedia 的網址

8.

相對應的品號點選 [Upload],瀏覽並上傳 電腦上的圖片或影片檔 案

| <              | $\rightarrow$ C           | ① 不安全 | 192.168.4 | 4.51/settir | ng.html              |
|----------------|---------------------------|-------|-----------|-------------|----------------------|
|                |                           |       |           |             |                      |
|                |                           |       |           |             |                      |
|                |                           |       |           |             |                      |
|                |                           |       |           |             |                      |
|                |                           |       |           |             |                      |
| Season SOP/SIP | × +                       |       |           |             | - 0                  |
| ← → C ▲ ⊼±±    | 192.168.4.51/setting.html |       |           |             | ☆ 🔍 🔌 🔵              |
| 上傳 SOP         | / SIP                     |       |           |             |                      |
|                |                           |       |           |             |                      |
|                |                           |       |           |             | Uploed               |
|                |                           |       |           |             | • Upload             |
|                |                           |       |           |             | Upload               |
|                |                           |       |           |             | 🛥 upload             |
|                |                           |       |           |             | • Upload             |
|                |                           |       |           |             | • Upload             |
|                |                           |       |           |             | ▲ Upiced             |
|                |                           |       |           |             |                      |
|                |                           |       |           |             |                      |
|                |                           |       |           |             |                      |
|                |                           |       |           |             | 1 2 3 4 5 6 7 8 9 10 |

+

×

9.

將網路線連接 DaqBox 和 DaqMedia 的 LAN

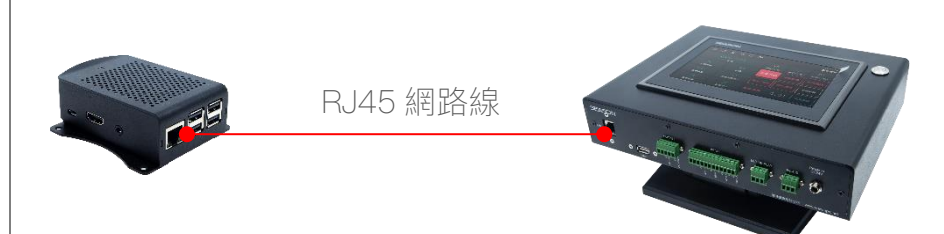

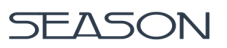

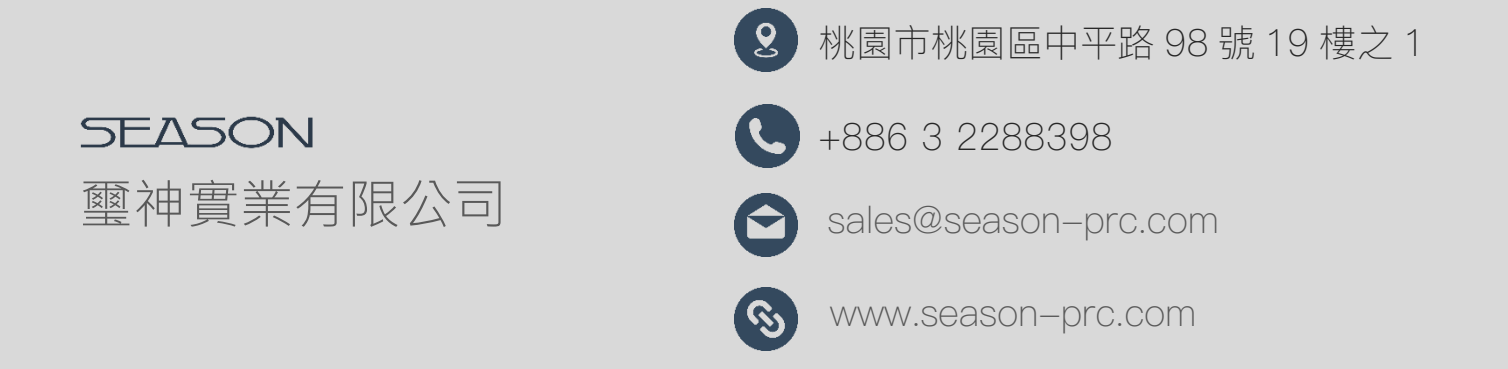